## วิธีเรียงลำดับเลขอัตโนมัติกับ Fill Series

ในบทความนี้ผมจะนำเสนอเคลีบลับเล็กๆ น้อยๆ ที่ผู้ใช้งาน Microsoft Excel ไม่ควรพลาดอย่างยิ่ง และอาจจะเป็น พื้นฐานที่ผู้ใช้งาน Excel ไม่ควรพลาด นั้นก็คือการเรียงลำดับตัวเลข โดยอัต โนมัติ โดยปกติแล้วผู้ใช้งานบางท่านอาจจะรู้อยู่แล้วว่า การเรียงลำดับตัวเลข โดยอัต โนมัติ สามารถทำได้ง่ายๆ เช่น กรอกจำนวนตัวเลข โดยอาจจะกรอกที่ช่อง A1 กรอกเลข 1 ลงไป จากนั้นก็กรอกจำนวนตัวเลขอีกครั้งที่ช่อง A2 เป็นเลข 2เพื่อให้ Excel คิดว่าจำนวนตัวเลขเหล่านี้เป็นตัวเลขที่เรียงลำคับ ซึ่งวิธีการ เหล่านี้เป็นวิธีการที่ผู้ใช้งานส่วนใหญ่ทราบคีว่า Excel สามารถเรียงลำดับตัวเลขโดยอัต โนมัติได้ ดังนั้นผมจะมาแนะนำเคล็บลับ เล็กๆ น้อยๆ ในการเรียงลำดับตัวเลขด้วยเครื่องมือ Fill Series เพื่อเพิ่มประสิทธิภาพและความรวดเร็วในการทำงานของเราให้มาก ยิ่งขึ้น

## วิธีเรียงลำคับเลขอัต โนมัติกับ Fill Series

ดังตัวอย่างในรูปภาพด้านล่าง ในคอลัมน์ 🗚 เราจะทำการแทรกลำดับตัวเลขให้เรียง โดยอัต โนมัติ โดยใช้เครื่องมือ Fill Series

ขั้นตอนแรก ให้เราระบุตัวเลขเริ่มต้นลงไปก่อน ในตัวอย่างเป็นการระบุเลข 1 ลงไปในช่อง A2

|    | Α     | В          | С          | D | E |
|----|-------|------------|------------|---|---|
| 1  | ลำดับ | ชื่อ       | นามสกุล    |   |   |
| 2  | 1     | Sadye      | Hendrixson |   |   |
| 3  |       | Amira      | Fanelli    |   |   |
| 4  |       | Daina      | Boeck      |   |   |
| 5  |       | Hilton     | Attaway    |   |   |
| 6  |       | Trena      | Mccaffery  |   |   |
| 7  |       | Damian     | Helfer     |   |   |
| 8  |       | Evelyn     | Vogt       |   |   |
| 9  |       | Sammy      | Channell   |   |   |
| 10 |       | Yetta      | Ellefson   |   |   |
| 11 |       | Christiana | Knebel     |   |   |
| 12 |       |            |            |   |   |

จากนั้นคลิกที่เลือก Cell ที่เราระบุเลขเริ่มต้นลงไป นั้นก็คือ A2

|    | А     | В          | С          |
|----|-------|------------|------------|
| 1  | ลำดับ | ชื่อ       | นามสกุล    |
| 2  | 1     | Sadye      | Hendrixson |
| 3  |       | Amira      | Fanelli    |
| 4  | 1     | Daina      | Boeck      |
| 5  |       | Hilton     | Attaway    |
| 6  |       | Trena      | Mccaffery  |
| 7  |       | Damian     | Helfer     |
| 8  |       | Evelyn     | Vogt       |
| 9  |       | Sammy      | Channell   |
| 10 |       | Yetta      | Ellefson   |
| 11 |       | Christiana | Knebel     |
| 12 |       |            |            |

- เมื่อ Active Cell(เซลล์ที่เลือกอยู่) อยู่ใน Cell A2
- ต่อไปให้คลิกที่แท็บ Home ในกลุ่มของเครื่องมือ Editing จากนั้นคลิกที่ Fill -> Series

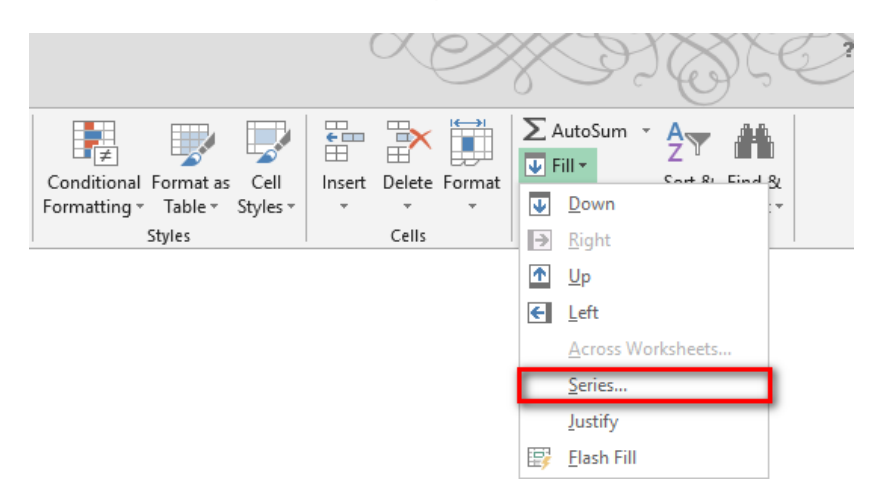

- เมื่อปรากฏหน้าต่าง series ขึ้นมา ให้เราเลือกในส่วนของ series in
  - Rows = คือการเรียงในแนวนอนหรือแถวนั้นๆ
  - Columns = คือการเรียงในแนวตั้งหรือเรียงในคอลัมน์นั้นๆ (เลือก)
- ส่วน Type จะเป็นชนิดของข้อมูล ซึ่งตรงนี้ไม่ต้องทำการเลือกใดๆ โดยให้ค่าเป็น Linear
  - Step Value = คือการกำหนดค่าการเรียงถำดับของตัวเลข ว่าจะให้เพิ่มขึ้นจากเลขเริ่มต้นเป็นจำนวนเท่าใหร่และ เพิ่มจากตัวเลขถัดไปเป็นจำนวนเท่าไหร่ (ในตัวอย่างรูปภาพด้านล่างได้ระบุค่าตัวเลขไว้ที่ 1 ซึ่งก็คือการเพิ่ม ค่าขึ้นทีละ 1)
  - Stop Value = การกำหนดให้ด่าหยุดที่จำนวนเท่าใหร่(ในรูปภาพระบุที่ 20)
  - เมื่อตั้งค่าเสร็จแล้ว ให้เราคลิกที่ "ok" เพื่อเริ่มการเรียงลำคับตัวเลง

| Series                                       |                                                                               | ? ×                                          |  |  |
|----------------------------------------------|-------------------------------------------------------------------------------|----------------------------------------------|--|--|
| Series in<br><u>R</u> ows<br><u>C</u> olumns | Type<br><u>L</u> inear<br><u>G</u> rowth<br><u>D</u> ate<br>Auto <u>F</u> ill | Date unit<br>Day<br>Weekday<br>Month<br>Year |  |  |
| Irend<br>Step value: 1 Stop value: 20        |                                                                               |                                              |  |  |
|                                              | ОК                                                                            | Cancel                                       |  |  |

 ผลลัพทธ์ก็จะปรากฏจากการเรียงสำคับเลข โดยใช้เครื่องมือ Fill Series และตัวเลขที่ได้นั้น จะปรากฏตั้งแต่เลข 1-20 ตามที่ระบุไว้ใน stop value ซึ่งเราสามารถระบุเลขค่า stop value ได้ถึงหลักร้อย หลักพัน กันเลยทีเดียว

|    | Α     | В          | С          | D |
|----|-------|------------|------------|---|
| 1  | ลำดับ | ชื่อ       | นามสกุล    |   |
| 2  | 1     | Sadye      | Hendrixson |   |
| 3  | 2     | Amira      | Fanelli    |   |
| 4  | 3     | Daina      | Boeck      |   |
| 5  | 4     | Hilton     | Attaway    |   |
| 6  | 5     | Trena      | Mccaffery  |   |
| 7  | 6     | Damian     | Helfer     |   |
| 8  | 7     | Evelyn     | Vogt       |   |
| 9  | 8     | Sammy      | Channell   |   |
| 10 | 9     | Yetta      | Ellefson   |   |
| 11 | 10    | Christiana | Knebel     |   |
| 12 | 11    |            |            |   |
| 13 | 12    |            |            |   |
| 14 | 13    |            |            |   |
| 15 | 14    |            |            |   |
| 16 | 15    |            |            |   |
| 17 | 16    |            |            |   |
| 18 | 17    |            |            |   |
| 19 | 18    |            |            |   |
| 20 | 19    |            |            |   |
| 21 | 20    |            |            |   |
| 22 |       |            |            |   |

- หากผลลัพท์ที่ได้นั้นมันเกินความจำเป็น ซึ่งหากข้อมูลเรามีมากจนเกินที่จะนับไหวและไม่สามารถระบุค่าตัวเลขใน ช่อง stop value ได้ ดังนั้นเราสามารถระบุ Range หรือช่วงที่ต้องการให้ตัวเลขเรียงอยู่ในช่วงที่เราเลือกได้
- ซึ่งขั้นตอนนี้จะแตกต่างจากขั้นตอนแรก โดยขั้นตอนนี้เราจะเลือก Cell เป็นช่วง(Range) ที่ต้องการให้ตัวเลขเรียงลำดับ
  อยู่ในช่วงที่เลือก (ในตัวอย่างรูปภาพด้านล่าง ผมต้องการเรียงลำดับเลข ตั้งแต่ แถวที่ 2 จนถึงแถวที่ 11 ในคอลัมน์
  A โดยระบุเลขเริ่มต้นในช่อง A2 = 1 )

|    | Α     | В          | С          | D |
|----|-------|------------|------------|---|
| 1  | ลำดับ | ชื่อ       | นามสกุล    |   |
| 2  | 1     | Sadye      | Hendrixson |   |
| 3  |       | Amira      | Fanelli    |   |
| 4  |       | Daina      | Boeck      |   |
| 5  |       | Hilton     | Attaway    |   |
| 6  |       | Trena      | Mccaffery  |   |
| 7  |       | Damian     | Helfer     |   |
| 8  |       | Evelyn     | Vogt       |   |
| 9  |       | Sammy      | Channell   |   |
| 10 |       | Yetta      | Ellefson   |   |
| 11 |       | Christiana | Knebel     |   |
| 12 |       |            |            |   |

 จากนั้นใช้เครื่องมือ Fill Series โดยการตั้งค่านั้นให้เราติ๊กที่ Trend เพื่อให้ Excel หาผลลัพธ์จากเลขเริ่มต้นและเลขถัดไปเอง ซึ่งจะเหมือนกับวิธีคลิกลากปกติ(Fill Handle) จากนั้นกด "OK"

| Series         |                        | ?             | ×    |  |
|----------------|------------------------|---------------|------|--|
| Series in      | Туре                   | Date un       | it   |  |
| O <u>R</u> ows | Linear                 | Day           |      |  |
| Columns        | ◯ <u>G</u> rowth       | rth 🛛 Weekday |      |  |
|                | O Date O Mon           |               | nth  |  |
|                | O AutoFill O Year      |               | r    |  |
| Trend          |                        |               |      |  |
| Step value: 1  | p value: 1 Stop value: |               |      |  |
|                | ОК                     | Car           | ncel |  |

เราก็จะ ได้ค่าตัวเลขที่เรียงกันอยู่ในช่วงที่เลือก(Range)

|    | Α     | В          | С          | D |
|----|-------|------------|------------|---|
| 1  | ลำดับ | ชื่อ       | นามสกุล    |   |
| 2  | 1     | Sadye      | Hendrixson |   |
| 3  | 2     | Amira      | Fanelli    |   |
| 4  | 3     | Daina      | Boeck      |   |
| 5  | 4     | Hilton     | Attaway    |   |
| 6  | 5     | Trena      | Mccaffery  |   |
| 7  | 6     | Damian     | Helfer     |   |
| 8  | 7     | Evelyn     | Vogt       |   |
| 9  | 8     | Sammy      | Channell   |   |
| 10 | 9     | Yetta      | Ellefson   |   |
| 11 | 10    | Christiana | Knebel     |   |
| 12 |       | 1          |            |   |

เพียงไม่กี่ขั้นตอนง่ายๆ เราก็สามารถเรียงลำดับเลขโดยอัตโนมัติแบบง่ายๆ ด้วยเกรื่องมือ Fill Series